## 如何檢視您欲上傳的檔案容量大小

在資料夾內按滑鼠右鍵,選擇檢視/詳細資料,即可看從畫面到檔案容量大小。

| 🕢 🕡 - 🐌 🕨 審查資                                                                                                   | 料        |             |                                                                                     |                                                                  |                       | <b>▼ 4</b> 9 搜尋 | 審查資料    | Q |
|----------------------------------------------------------------------------------------------------|----------|-------------|-------------------------------------------------------------------------------------|------------------------------------------------------------------|-----------------------|-----------------|---------|---|
| 組合管理 • 加入                                                                                                    | 至媒體櫃▼    | 共用對象 ▼      | 新增資料夾                                                                               |                                                                  |                       |                 | III • 🗖 | 0 |
| ★ 我的最愛                                                                                                    | <u>^</u> | 名稱          | ~                                                                                   | 修改日期                                                             | 類型                    | 大小              |         |   |
| ■ 桌面                                                                                                    |          | 1 研究計畫      |                                                                                     | 2014/8/29 上午 08:                                                 | Adobe Acrobat Do      | 397 KB          |         |   |
| 91. 最近的位置                                                                                                    |          | 2. 專題研究報告   |                                                                                     | 2014/9/3 下午 04:03                                                | Adobe Acrobat Do      | 274 KB          |         |   |
| A)                                                                                                    |          | 2 最高學歴歴年成績単 |                                                                                     | 2014/9/3 下午 04:04                                                | Adobe Acrobat Do      | 389 KB          |         |   |
| <ul> <li>○ 文件</li> <li>② 文件</li> <li>④ 音樂</li> <li>◎ 周片</li> <li>&gt;&gt; 圖片</li> <li>▲ Windows (C.)</li> </ul> | H        | ſ           | 檢視(V)<br>排停方式(O)<br>分組方式(P)<br>重新整理(E)<br>自訂此資料夾(F)<br>防上(P)<br>防上漆徑(S)<br>復便 複製(1) | <ul> <li>         ・ 超大圖示         ・         ・         ・</li></ul> | (X)<br>)<br>1)<br>(D) |                 | _       |   |
| Data (D:)                                                                                                    |          |             | 共用對象(H)<br>共用資料夾同步處理                                                                | *                                                                |                       |                 |         |   |
| 🥪 f (F:)                                                                                                    |          |             | 新增(W)                                                                               | •                                                                |                       |                 |         |   |
| 🪙 a (G:)                                                                                                    | -        |             | 內容(R)                                                                               |                                                                  |                       |                 |         |   |
| 3 個項目                                                                                                    |          |             |                                                                                     |                                                                  |                       |                 |         |   |

或是您資料夾內的檢視為圖示,直接點選檔案後按滑鼠右鍵,再點選【內容】鍵。

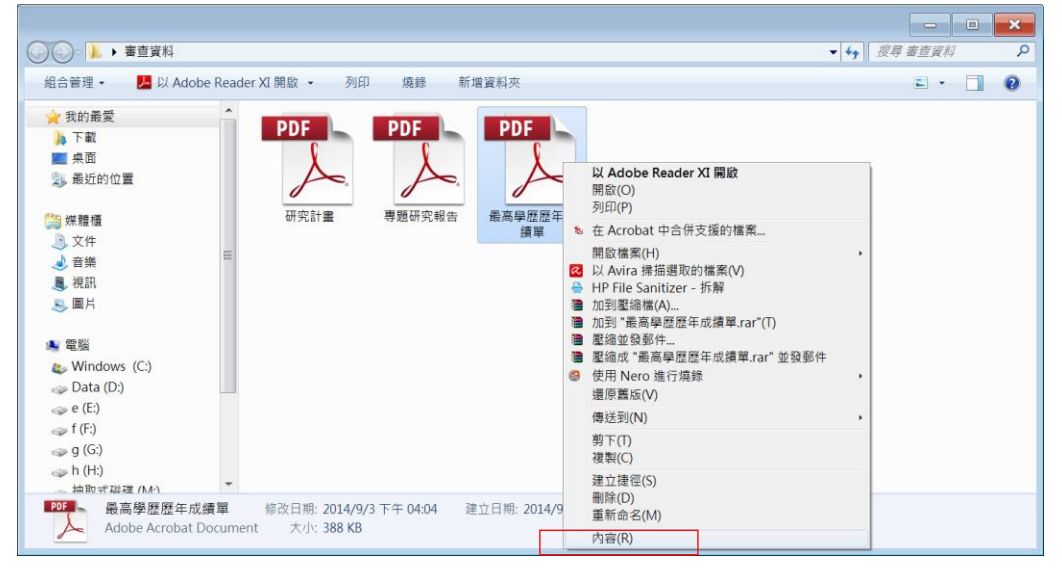

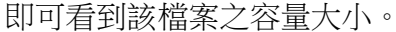

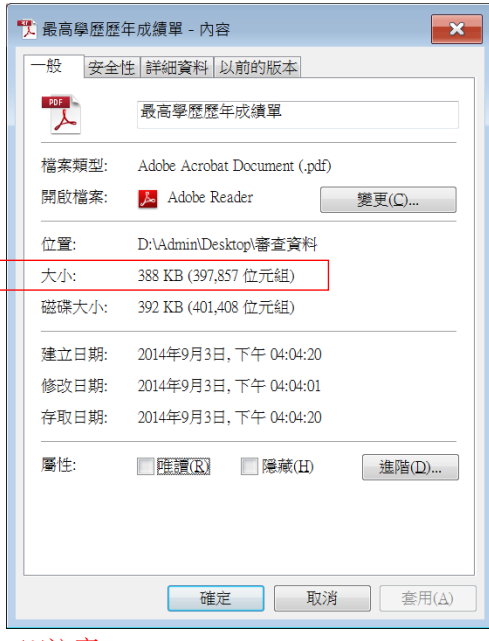

※注意:

總檔上傳:除博士班招生以20MB為限,其餘招生管道皆以15MB為限。

分項上傳:單一項目之檔案大小以10MB為限,每一系所(組)所有審查資料項目之檔案總容量以15MB為限。